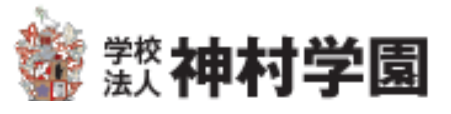

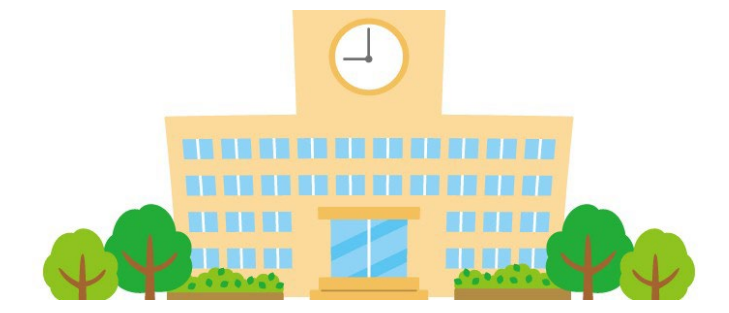

# Web出願登録の手引き (中学校様向け)

# 第2版 令和4年12月19日改訂

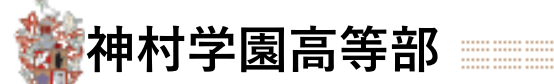

# 🗘 Web出願から入試当日までの流れ

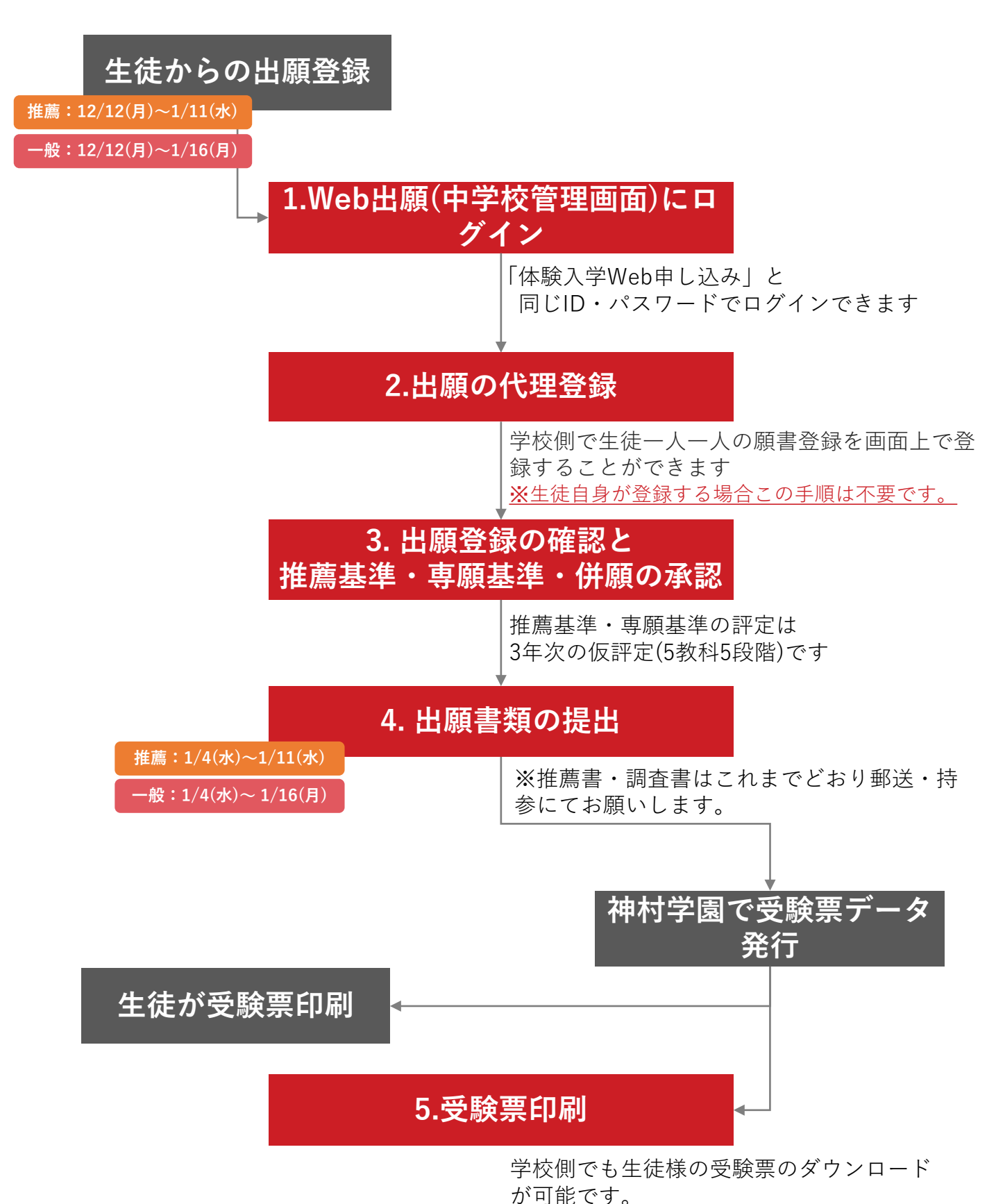

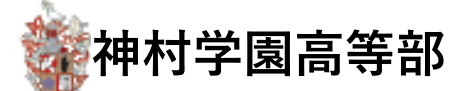

# 1 Web出願(中学校管理画面)にログイン

| 警 <sup>学校</sup> 神村学園 |           |
|----------------------|-----------|
| 体験入学受付・              | ・願書受付フォーム |
| 新着情報                 |           |
| 2022/06/16 ログイン前学校   | ログインID    |
|                      | パスワード     |
|                      |           |
|                      | ログイン      |
|                      | 1-2.      |

1-1.中学校の管理画面にアクセスします。

https://angel.kamimura.ac.jp/webex\_app/appschool

1-2.神村学園から提供されたログインID,パスワードでログインします。

ログイン情報をお忘れの場合は、神村学園本校にお問い合わせください。

出願登録を中学校で代行する場合は 2 へ (P.4) 生徒自身で出願登録済みの場合は 3 へ (P.8)

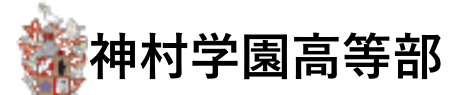

#### 生徒自身で出願済みの場合は不要な手順です。 3 へ進んでください。

## 2 出願の代理登録

2-1. 生徒アカウント管理 を押します。

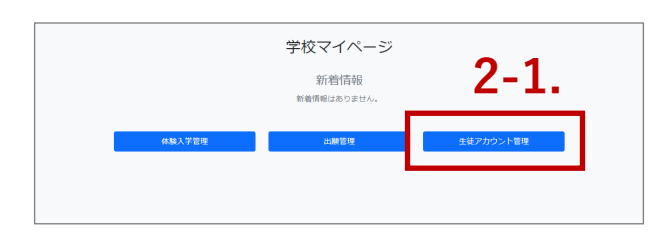

個別登録の場合も一括登録の場合も、どちら も最初に生徒のアカウントを作成します。

2-2.対象の生徒が一覧に存在しない場合「追加」を押します。

| 募集学校名    | 生徒氏名 | 生徒氏名か<br>な | 生年月日       | 電話番号    | メールアド<br>レス | パスワード | 性別   | 郵便番号    | 都道府県       | 住所   | 保護者氏名 | 保護者ふり<br>がな | 保護者電話<br>番号 |    |
|----------|------|------------|------------|---------|-------------|-------|------|---------|------------|------|-------|-------------|-------------|----|
| クー!、 マ   | 山田太郎 | やまだた       | 2008/01/23 | 090111  | a.takusa    | ••••  | ~    | 409386  | <b>大 v</b> | 中巨摩郡 | 山田花   | やまだ         | 099999!     | 削除 |
| (7-1, v) | 鈴木一創 | すずきい       | 2008/01/23 | 0903001 | a.takusa    | ••••  | ~    | 409386  | × 1×       | 中巨摩郡 | ほごしゃ  | ほごしゃ        | 090999!     | 削除 |
| クー! ヽ    | クリドテ | クリドテ       | 2008/01/23 | 055-555 | mn.taku.    | ••••  | 未述 ~ | 400000: | × 1×       | 甲府市和 | (J.   | Z           | 00          | 削除 |
| クー! ヽ    | test | test       | 年/月/日 🗖    |         |             | ••••  | 未退 ~ |         | 463 🗸      |      |       |             |             | 削除 |
| 追加       | 2    | -2.        |            |         |             | 登録    | R .  |         |            |      |       | ∏in ∼       |             |    |

**2-3.**空の行が追加されるので必要事項を入力し「登録」を押します。 ※「生徒氏名」「メールアドレス」「パスワード」は必ず入力してください。

|               | 削除 |
|---------------|----|
| <u>₽</u> 2-3. |    |

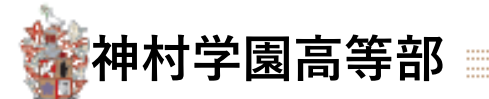

生徒自身で出願済みの場合は不要な手順です。 3 へ進ん

3 へ進んでください。

# 2 出願の代理登録

生徒一人分を登録する

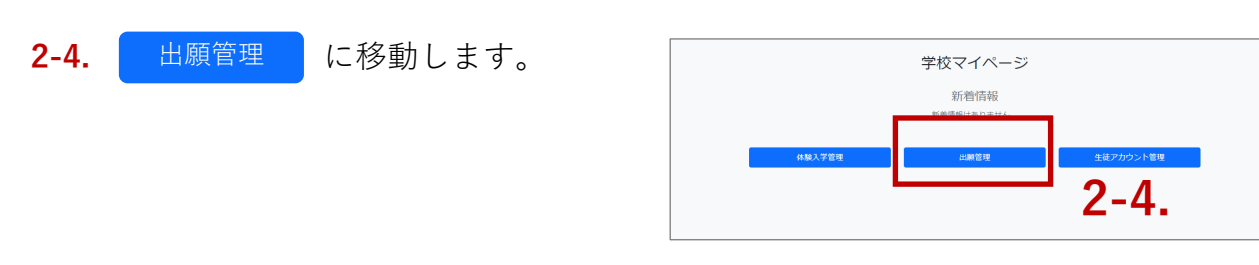

2-5.「新規登録」を押します。

|         |       |           |               |          |     |     |                                         |     |      |      | _   |    |
|---------|-------|-----------|---------------|----------|-----|-----|-----------------------------------------|-----|------|------|-----|----|
| 試験種別    |       | ~         | 学科・コース        |          |     | Ť   | 調査書・推薦書入力 🗸 学校承認 🖌                      | 神村: | 学園承認 | ~    | 検索  |    |
|         |       |           |               |          | 新規發 | 登録  | 取り込みテンプレートダウンロード 一括取り込み Excel書き出し       | 一括  | 処理選択 | ~    | 一括处 | 心理 |
| 2件がヒット( | しました。 |           | 申し込み順         | ~        | 2   | -5. |                                         |     |      |      |     |    |
| 生徒氏名    | 受験番号  | 試験種別      | 試験日           | 学科・コース   | 種別  | 評定値 | 添付書類                                    |     | 学校承認 | 神村承認 |     |    |
| 鈴木一郎    |       | 推薦<br>3.6 | 2023/01/11(水) | 文理科文理コース |     | 3.8 | 添付する                                    |     | 承認済み | 未承認  |     | 詳細 |
| 山田太郎    |       | 一般<br>3.4 | 2023/01/18(水) | 文理科文理コース |     | 3.6 | 20221124000000-IMG_0572.jpg ()<br>(※대보고 | 余   | 未承認  | 未承認  |     | 詳細 |
|         |       |           |               |          |     |     |                                         |     |      |      |     |    |

2-6.「試験」と「生徒」を選択肢「はい」を押します。

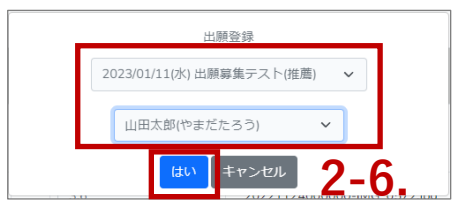

2-7.フォームに志願情報を登録します。

| 志願者基本情報の登録                  |   |                |                            |             |
|-----------------------------|---|----------------|----------------------------|-------------|
| 以下の情報を正しく登録してください※ は必須項目です。 |   |                |                            |             |
| 生徒氏名                        | ж | テスト            | - 85                       |             |
| 生徒氏名かな                      | * | てすと            | いちろう                       |             |
| 生年月日                        | ж | 2006 🗸 🛛 11 🗸  | 10 🗸                       |             |
| 在總校                         | * | 鹿児島県 ~ いちき     | 下野市 ~ 神村学園中等部 ~            | ンボルコーナイニット  |
| 性別                          | ж | 未選択 ~          |                            | 必要な人力を行ったら、 |
| 現住所                         |   |                |                            |             |
| 郵便留号                        | * | 896            | 0037<         郵便冒号から住所をセット | 祭録して次々進む    |
| 都道府興                        | * | 鹿児島県 ~         |                            | 豆酘して八八進の    |
| 住所                          | * | いちき串木野市別府12345 |                            |             |
| 電話曲号                        | * | 123            | 1234 5678                  | を押します。      |
| 保護者情報                       |   |                |                            |             |
| 氏名                          | * | テスト            | 太郎                         |             |
| 氏名かな                        | * | てすと            | たろう                        |             |
| 電話番号                        | * | 080            | 1234 5678                  |             |

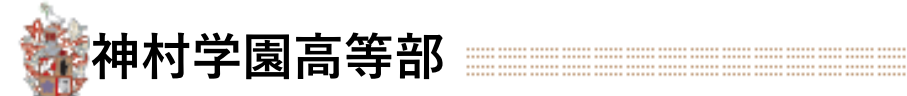

### 生徒自身で出願済みの場合は不要な手順です。

i

3 へ進んでください。

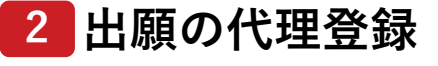

|                             | <b>V</b>                                     |                               |      |               |             |
|-----------------------------|----------------------------------------------|-------------------------------|------|---------------|-------------|
| 録                           |                                              |                               |      |               |             |
| 下の情報を正しく登録してください ※ は必須項目です。 |                                              |                               |      |               |             |
| 志願学科・コース                    | ※ 文理科特別進学コース >                               |                               |      |               | ジェキューキャン    |
|                             | ※普通科特別総力コース(体育)は競技                           | 種目を選択してください。                  |      |               | 必要な入力を行ったら、 |
| 規技權曰                        | 以発来部 テナーサックス                                 |                               |      |               |             |
| 試験会場                        | ※ [本校会場] 神村学園高等部                             | ~                             |      |               | 確認画面へ進む     |
|                             | ※検定合格書・大会賞状などがあれば3<br>ファイル形式はPDF、Word、Excelさ | 5付してください。<br>:各種面像形式に対応しています。 |      |               |             |
| 資料の活付                       | ファイル添付                                       |                               |      |               | を押します。      |
|                             | 20221215000000-IMG_1377.PNG                  | ANR9:                         |      |               |             |
|                             |                                              | 戻る 種認真面へ進む                    |      |               |             |
|                             |                                              |                               |      |               |             |
|                             |                                              |                               |      |               |             |
|                             | ₹                                            |                               |      |               |             |
| 🖌 🕸 抽状学店                    |                                              |                               |      |               |             |
|                             |                                              |                               |      | マイベージTOP ログアウ | 7 1-        |
| 者基本情報の登録                    |                                              |                               |      |               |             |
|                             |                                              |                               |      |               |             |
| 生徒氏名                        | テスト                                          | 一郎                            |      |               |             |
| 生徒氏名かな                      | てすと                                          | いちろう                          |      |               |             |
| 生年月日                        | 2006 ~ 11 ~ 10                               | ) ~                           |      |               |             |
| 在籍校                         | 鹿児島県 〜 いちさ串木野                                | 予市 ~ 神村学園中等部                  | ~    |               |             |
| 性別                          | 未選択 ~                                        |                               |      |               |             |
| 明住品                         |                                              |                               |      |               |             |
| 郵便番号                        | 896                                          | 0037                          |      |               |             |
| 都這範府。興                      | 鹿児島県 ~                                       |                               |      |               |             |
| 住所                          | いちき串木野市別府123456                              |                               |      |               | 入力内容を確認し、   |
| 電話番号                        | 123                                          | 1234                          | 5678 |               |             |
| 保護者情報                       |                                              |                               |      |               | 由し込みを確定する   |
| 氏名                          | テスト                                          | 太郎                            |      |               |             |
| 氏名かな                        | てすと                                          | たろう                           |      |               | ち押します       |
| 電話番号                        | 080                                          | 1234                          | 5678 |               | で打しまり。      |
|                             |                                              |                               |      | 修正する          |             |
|                             |                                              |                               |      |               |             |
|                             |                                              |                               |      |               |             |
| 登録                          |                                              |                               |      |               |             |
| 主研学科・コーフ                    | ⑦ 理利結別は単一 □ □ □                              |                               |      |               |             |
| 104987-111 - J-A            | X4111700/67-0-X V                            |                               |      |               |             |
| 競技種目                        | 吹奏楽部 テナーサックス                                 |                               |      |               |             |
| 試験会場                        | 【本校会場】 神村学園高等部                               |                               | ~    |               |             |
| 資料の添付                       | 2022121500000-IMG 1377 PM                    | 3                             |      |               |             |
| Printer-Add J               | 13771717180000000013777PW                    |                               |      | 修正する          |             |
|                             |                                              |                               |      |               |             |
|                             |                                              |                               |      |               |             |
|                             |                                              |                               |      |               |             |
|                             |                                              |                               |      |               |             |

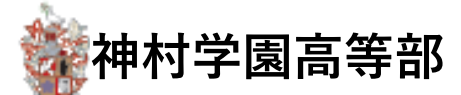

生徒自身で出願済みの場合は不要な手順です。 3 へ進んでください。

## 2 出願の代理登録

#### 複数生徒を一括で登録する

**2-8.**「取り込みテンプレート・ダウンロード」を押します。 ※一括登録のたびに必ず最新のテンプレートをダウンロードしてください。

| 試験種別     |       | ~         | 学科・コース        |          |    | ~       | 調査書・推薦書入力 <b>&gt;</b> 学校承認 <b>&gt;</b>   | 神林 | 1学園承認 | ~    | 検索 |    |
|----------|-------|-----------|---------------|----------|----|---------|------------------------------------------|----|-------|------|----|----|
| amili 11 |       |           |               |          | 新規 | 2録<br>2 | 取り込みテンプレートダウンロード 一括取り込み Excel書き出し        | —提 | 的理選択  | ~    | 一括 | 処理 |
| 2件かビット(  | しました。 |           | 申し込み順         | ~        |    |         | 2-8.                                     |    |       |      |    |    |
| 生徒氏名     | 受験番号  | 試験種別      | 試験日           | 学科・コース   | 種別 | 評定値     | 添付書類                                     |    | 学校承認  | 神村承認 |    |    |
| 鈴木一郎     |       | 推薦<br>3.6 | 2023/01/11(水) | 文理科文理コース |    | 3.8     | 秦州李富                                     |    | 承認済み  | 未承認  |    | 詳細 |
| 山田太郎     |       | 一般<br>3.4 | 2023/01/18(水) | 文理科文理コース |    | 3.6     | 20221124000000-IMG_0572.jpg (종<br>(%여행공) | 除  | 未承認   | 未承認  |    | 詳細 |
|          |       | 3.4       |               |          |    |         | 添付する                                     |    |       |      |    |    |

2-9.入試の区分ごとに「推薦」と「一般」のシートにそれぞれ入力します。

| 取り込みフォーマット(推薦) | 取り込みフォーマット(一般) | 2-9. |
|----------------|----------------|------|
|                |                |      |

2-10.各項目はリスト選択肢から選択します(フリー入力は行わないでください)。

|   | A            | В         | С    | D        | E              | F           |
|---|--------------|-----------|------|----------|----------------|-------------|
| 1 | 試驗么          | 試驗口       | 生徒   | 堂科コース    | 部活動(特能コース体育のみ) | 試驗会場        |
| 2 | 神村学園高等部 推薦入試 | 2023/1/11 | 山田太郎 | 普通科文理コース |                | AAAAAAAAA会場 |
| 3 | 伊村字園局等部 推薦人試 | 2023/1/11 | 鈴木一郎 | 普通科文埋コース | 0.10           | BBBBBBBBBB  |
| 4 |              | -         |      |          | 2-10.          |             |

入力し終わったらファイルを保存します。

2-11.「一括取り込み」から保存したファイルを読み込み実行します。

| 試驗種別   |       | ~         | 学科・コース                  |          | 新規緊 | ✓   | 調査書・推薦書入力 v 学校承認 v<br>取り込みテンプレートダウンロード 一括取り込み Excel書き出し | 神村学園承認 | ~    | 検索 | 処理 |
|--------|-------|-----------|-------------------------|----------|-----|-----|---------------------------------------------------------|--------|------|----|----|
| 2件がヒット | しました。 |           | 申し込み順                   | ~        |     |     | 2-11.                                                   |        |      |    |    |
| 生徒氏名   | 受験番号  | 試験種別      | 試験日                     | 学科・コース   | 種別  | 評定値 | 添付書類                                                    | 学校承認   | 神村承認 |    |    |
| 鈴木一郎   |       | 推薦<br>3.6 | 2023/01/11(水)           | 文理科文理コース |     | 3.8 | 「茶付する」                                                  | 承認済み   | 未承認  |    | 詳細 |
| 山田太郎   |       | 一般<br>3.4 | 2023/01/18(7 <u>k</u> ) | 文理科文理コース |     | 3.6 | 20221124000000-IMG_0572.jpg                             | 未承認    | 未承認  |    | 詳細 |

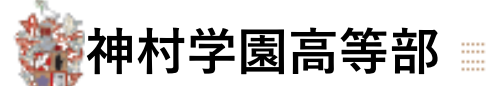

**3-1.** 出願管理 を押します。

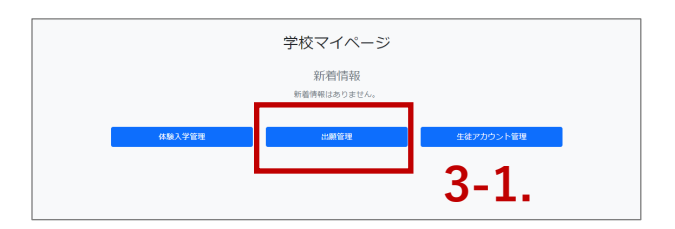

3-2.申込み管理の一覧画面に移動します。

| 神村           | ・         ・         ・   |                         |           |               |                                             |      |      |                                           |                     |        |        |        |            |    |
|--------------|-------------------------|-------------------------|-----------|---------------|---------------------------------------------|------|------|-------------------------------------------|---------------------|--------|--------|--------|------------|----|
| 試験種別         |                         | ~                       | 学科・コ      | -2            | <ul> <li>調査書・推薦書入力</li> <li>新規登録</li> </ul> | マ    | 学校承認 | →<br>一括取り込み                               | 決済状況 マ<br>Excel書き出し | 神村学園承認 |        | ~<br>~ | 検索<br>一括処理 | Ŧ  |
| 2件がヒッ        | <ul><li>しました。</li></ul> |                         | 申し込み      | JIE           | ~                                           |      |      |                                           |                     |        |        |        |            | _  |
| 評定は専願 □ 学校承報 | 受験の基準であり、<br>溶みの評定も編集可  | <b>「併願」の場合</b><br>T能にする | は入力の必要    | はございません       |                                             |      |      |                                           |                     |        |        |        |            |    |
| 生徒ID         | 生徒氏名                    | 受験番号                    | 試験種別      | 試験日           | 学科・コース                                      | 種別   | 評定値  | 派付書類                                      |                     | 学校承    | 認 決済状況 | 神村承認   |            |    |
| 1678         | テスト 一郎                  |                         | 推薦<br>4.0 | 2023/01/16(月) | 文理科特別進学コース<br>(部活:吹奏楽部 テナーサックス)             | 推薦   | 4.0  | 20221215000000-IMG_1377.P<br><u> 漆付する</u> | ng 🕅                | 未承認    |        | 未承認    |            | 詳細 |
| 938          | テスト 花子                  |                         | 一般<br>2.8 | 2023/01/24(火) | 普通科英語国際コース<br>(部活:)                         | 未選択・ |      | 添付する                                      |                     | 未承認    |        | 未承認    |            | 詳細 |
|              |                         |                         |           |               |                                             | ŝ    | 録    |                                           |                     |        |        |        |            |    |

#### 3-3.必要に応じて、検索条件を指定して「検索」を押します。

|         |       |           |               |          |     |     |             |            |                    |           |        |      | 3-  | 3. |
|---------|-------|-----------|---------------|----------|-----|-----|-------------|------------|--------------------|-----------|--------|------|-----|----|
| 試験種別    |       | ~         | 学科・コース        |          |     | ~   | 調査書・推薦書入力   | ~          | 学校承認               | ~         | 神村学園承認 | ~    | 検索  |    |
|         |       |           |               |          | 新規發 | ž録  | 取り込みテンプレートタ | で レード      | 一括取り込み             | Excel書き出し | 一括処理選択 | ~    | 一括如 | 1理 |
| 2件がヒット( | しました。 |           | 申し込み順         | ~        |     |     |             |            |                    |           |        |      |     |    |
| 生徒氏名    | 受験番号  | 試験種別      | 試験日           | 学科・コース   | 種別  | 評定値 |             | 添付書類       |                    |           | 学校承認   | 神村承認 |     |    |
| 鈴木一郎    |       | 推薦<br>3.6 | 2023/01/11(水) | 文理科文理コース |     | 3.8 |             | 添付する       |                    |           | 承認済み   | 未承認  |     | 詳細 |
| 山田太郎    |       | 一般<br>3.4 | 2023/01/18(水) | 文理科文理コース |     | 3.6 |             | 2022112400 | 10000-IMG_0572.jpg | 削除        | 未承認    | 未承認  |     | 詳細 |
|         |       |           |               |          |     |     |             | SHU 9 6    |                    |           |        |      |     |    |

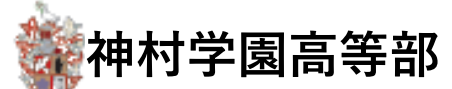

※ Excel書き出し から生徒の一覧表を出力してご確認頂くことも可能です。

| 試験種別    |       | ~         | 学科・コース        |          |     | ~   | 調査書・推薦書入力 <b>&gt;</b> 学校 | 2承認           | <b>~</b> 神林 | 学園承認 | ~    | 検索   |
|---------|-------|-----------|---------------|----------|-----|-----|--------------------------|---------------|-------------|------|------|------|
|         |       |           |               |          | 新規發 | 全绿  | 取り込みテンプレートダウンロード         | f取り込み Excel書き | 出し 一根       | 処理選択 | ~    | 一括処理 |
| 2件がヒット( | しました。 |           | 申し込み順         | ~        |     |     |                          |               |             |      |      |      |
| 生徒氏名    | 受験番号  | 試験種別      | 試験日           | 学科・コース   | 種別  | 評定値 | 添付書類                     |               |             | 学校承認 | 神村承認 |      |
| 鈴木一郎    |       | 推薦<br>3.6 | 2023/01/11(水) | 文理科文理コース |     | 3.8 | 添付する                     |               |             | 承認済み | 未承認  |      |
| 山田太郎    |       | 一般<br>3.4 | 2023/01/18(水) | 文理科文理コース |     | 3.6 | 2022112400000-           | IMG_0572.jpg  | 削除          | 未承認  | 未承認  | □ 詳細 |
|         |       |           |               |          |     |     | 添付する                     |               |             |      |      | 3-   |

3-4.出願登録で登録した内容が表示されます。入力内容に間違いがないか確認してください。

| 者基本情報の登録        |                             | 2                            | Л               |       |                                                                 |
|-----------------|-----------------------------|------------------------------|-----------------|-------|-----------------------------------------------------------------|
|                 |                             | 3.                           | -4.             |       | 入力内容に間違いがないか、                                                   |
| 生徒氏名            | テスト 一郎                      |                              |                 |       | ご確認ください。                                                        |
| 生徒氏名かな          | てすというろう                     |                              |                 |       |                                                                 |
| 生年月日            |                             | And J. Lobb Filmuch. Not the |                 |       |                                                                 |
| 住船仪             | 底元島県 ◇ いうさ申小田川 ◇<br>未谙択 ◇   | 件利子國中寺副 🗸                    |                 |       | ※資料の添付                                                          |
| 12.01           |                             |                              |                 |       | クリックすると添付資料がご                                                   |
| 現住所             |                             |                              |                 |       | 確認いただけます。                                                       |
| <b>郵便番号</b>     | 896 0037                    |                              |                 |       | 必要書類の添付をご確認くだ                                                   |
| 和迴射県            | 鹿北島県 ∨                      |                              |                 | 1     | ない                                                              |
| 但所是             | いつさ中小町市加州村123451            | 5679                         |                 |       | る料は<br>調査書・推薦書に郵送で                                              |
| 地話曲号            | 123 1234                    | 5678                         |                 |       | <u>良村は、祠直自一に</u> 局自に卸送し<br>添付頂いてもかまいません                         |
| 保護者情報           |                             |                              |                 |       |                                                                 |
| 氏名              | テスト 太郎                      |                              |                 |       |                                                                 |
| 氏名かな            | てすとたろう                      |                              |                 |       | • Weine ULANE #1.275. × +         · · · ·         · · · · · · · |
| 電話曲号            | 080 1234                    | 5678                         |                 |       |                                                                 |
|                 |                             |                              | 修正する            |       | 24 ×                                                            |
|                 |                             |                              |                 |       | 288 介格延用资                                                       |
|                 |                             |                              |                 |       | 英級 太郎                                                           |
| 登録              |                             |                              |                 |       |                                                                 |
|                 |                             |                              |                 |       |                                                                 |
| 志願学科・コース        | 文理科特別進学コース >                |                              |                 |       |                                                                 |
| 前扶護日            | 陀奏本部 テナーサックス                |                              |                 |       |                                                                 |
|                 | Nacinus 11 2000             |                              |                 |       |                                                                 |
| 試験会場            | 【本校会場】 神村学園高等部              | ~                            |                 |       | ※育英奨学生の対象となる添付資料                                                |
| 資料の汚付           | 20221215000000-IMG_1277 PNG |                              | <b>—</b> / 3-6. |       | ・普通科英語国際コース:実用英語検知                                              |
| Search State 13 |                             |                              | 修正する            |       | 2級以上                                                            |
|                 |                             |                              |                 | ┛   . | ・保育科(推薦):中字時、芸術糸大会て<br>+ヘいトの]賞老キキは山根老                           |
|                 |                             |                              |                 |       | ヘムダエツ八貝有まだは田栃有                                                  |
|                 |                             | 3-5                          |                 |       | 詳細は募集要項をご確認ください                                                 |
|                 | 由」は山を施守する                   |                              |                 |       |                                                                 |
|                 | 中の込みを難定する                   | , Seicher                    |                 |       |                                                                 |

3-5.内容に問題がなければ、

-<u>覧に戻る</u>を押して元の画面に戻ります。 →**手**順

→手順 3-7へ

<sup>3-3.「</sup>詳細」を押して申し込みの詳細を確認します。

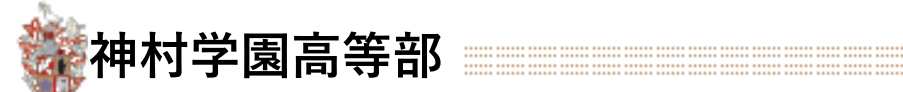

修正が必要な場合 **3-6.** 修正が必要な場合、 修正する を押すと編集可能な状態になります。 志願者基本情報の登録 以下の情報を正しく登録してください ※ は必須項目です。 
 第
 アスト
 一部

 ※
 てすこ
 いちろう

 第
 夏辺をす。
 11 v

 第
 創業
 いたさき本式市へ

 第
 東北県 v
 ・
 生徒氏名 生徒氏名かな 牛年月日 在籍校 必要な変更を行ったら、 性別 ※ 896
 0037
 ※ 蒸児商県 > 郵便當号 登録して次へ進む 和道府则 46 いちき甲木野市別府1234! 1234 5678 當더하는 123 を押します。 化焊着情報 \* 721 氏名かな ※ てすと 1234 5678 電話番号 080 酸生ヤンセルする 志願登録 以下の情報を正しく登録してください ※ は必須項目です。 志願学科・コース ※ 文理科特別進学コース ~ ※普通科特別能力コース(体育)は親技種目を選択してください。 (収異楽部 デナーサックス) 競技種目 必要な変更を行ったら、 【本校会場】神村学園高等部 試験会場 ※検定合格書・大会賞状などがあれば添付してください。 ファイル形式はPDF、Word、Excelと各種画像形式に対応しています 確認画面へ進む 資料の活体 を押します。 饕 💥 神村学園 マイベージTOP ログアウト 志願者基本情報の登録 生徒氏名 テスト 
 てすと
 いちろう

 2006 ×
 11 ×
 10 ×

 鹿児島県 ×
 いちさ串木野市 ×
 神村学園中等部
 生徒氏名かな 生年月日 在暗校 未選択 ~ 性別 現住所 896 0037 郵便番号 制道府国 鹿児島県 > 住所 いちき串木野市別府12345( 123 1234 5678 電話番号 保護者情報 入力内容を確認し、 テスト 氏名 太郎 氏名かだ てすと たろう 1234 電話番号 080 5678 申し込みを確定する を押します。 志願登録 志願学科・コース 文理科特別進学コース > 吹奏楽部 テナーサックス 能技種目 【本校会場】 神村学園高等部 ~ 試験会場 資料の添付 20221215000000-IMG\_1377.PNG 修正する 一覧に戻る

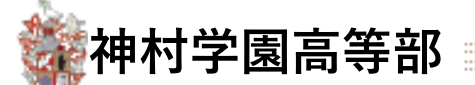

3-7.一覧画面で、各評定基準の入力と承認処理を行います。(推薦入試)

#### 推薦出願者の場合

【大まかな流れ】評定値入力 → 登録 を押す → 承認処理

| 試験種別<br>3件がヒッ                          | l ✓                           | 学科<br>(中Li | <ul> <li>コース</li> <li>込み順</li> </ul> | ~             | 前提合: 注導音入力<br>新規合: 取り込ま | ▼ 学校<br>マテンプレートダウン | X承認<br>/□ド | ・         決漠状況 ・           一届取り込み         Excel書き出し | <ul> <li>株村学園</li> <li>         天験票ダウ     </li> <li>         5     </li> </ul> | 承認<br>ウンロード |      | × (*<br>× (6 | <b>卖</b><br>括処理<br>) |      |
|----------------------------------------|-------------------------------|------------|--------------------------------------|---------------|-------------------------|--------------------|------------|-----------------------------------------------------|--------------------------------------------------------------------------------|-------------|------|--------------|----------------------|------|
| 評定は専用                                  | 戦党験の基準であり、「併願」の場              | 合は入力の。     | <b>3要はございま</b>                       | せん            |                         |                    |            |                                                     |                                                                                |             |      |              |                      |      |
| <ul> <li>学校承認</li> <li>牛徒ID</li> </ul> | か済みの計定も編集可能にする<br><b>生活氏名</b> | 受给带已       | 10.3636531                           | 試驗日           | 学科・コース                  | 維別                 | 評定館        | 通付主题                                                |                                                                                | 学校集织        | 速济状况 | 湖村贩担         |                      |      |
| 1671                                   | クーリード1202 テスト                 |            | #2<br>2.6                            | 2023/01/24(火) | 看護学科<br>(部活:サッカー)       | *# ~               | 3.2        | 20221214000000·IMG_3245.PNG<br>동네중공                 | NIÈ                                                                            | 未承認         |      | 未承認          |                      | SYAB |
| 1679                                   | テスト1213 1213                  | _(2)       | 推薦<br>4.0                            | 2023/01/16(月) | 文理科特別進学コース<br> 南浜:サッカー  | ## <b>1</b>        | 4.2        | 20221214000000-IMG_3244.PNG<br>条付する                 | 朝餘                                                                             | 承認済み        |      | **(4)        | 0                    | FYAE |
|                                        |                               |            |                                      |               | 3                       | ) 登録               |            |                                                     |                                                                                |             |      |              |                      |      |

① 生徒の評定値を \_\_\_\_ 内に入力します。

| 試験種別/評定基準 | 試験日           | 学科・コース                          | 種別 | 評定値 |
|-----------|---------------|---------------------------------|----|-----|
| 推薦<br>4.0 | 2023/01/16(月) | 文理科特別進学コース<br>(部活:吹奏楽部 テナーサックス) |    | 4.0 |

② 推薦の場合、入力する評定値は推薦基準値以上必要です。(推薦基準値は 内に表示されます。)

③ 生徒の評定値を入力後、登録 ボタンを押します。

④ 承認したい生徒のチェックボックスにチェックをつけます。

- ⑤ 一括処理選択から承認するを選びます。
- ⑥ 一括処理ボタンを押します。(学校承認の表記が承認済みに変わります。)

|            | ➤ 調査書・推薦書入力                    |        | ~    | 学校承認    |   | ~             | 決済状況 🗸          | 神村学[                                                                             | 園承認                       |      | <b>~</b> | 諫索  |    |
|------------|--------------------------------|--------|------|---------|---|---------------|-----------------|----------------------------------------------------------------------------------|---------------------------|------|----------|-----|----|
|            | 新規登録                           | 取り込みテン | プレート | ~ダウンロード |   | 一括取り込み        | Excel書き出し       | 一括処理                                                                             | 里選択                       |      | ~        | 括処理 | 2  |
| <i>k</i> , | ~                              |        |      |         |   |               |                 | <ul> <li>一括処:</li> <li>承認する</li> <li>承認しば</li> <li>承認しば</li> <li>承認しば</li> </ul> | 里選択<br>る<br>ない<br>非承認前の状態 | に戻す  |          |     |    |
|            |                                |        |      |         |   |               |                 | 受験票 削除 (1                                                                        | ダウンロード<br>間違いの削除)         |      |          |     |    |
|            | 学科・コース                         | 種      | 別    | 評定値     | ĺ | 添付書類          |                 |                                                                                  | 学校承認                      | 決済状況 | 神村承認     |     |    |
| 6(月)       | 文理科特別進学コース<br>(部活・吹奏楽部、テナーサックス | 7)     |      | 4.0     |   | 2022121500000 | 00-IMG_1377.PNG | 削除                                                                               | 未承認                       |      | 未承認      |     | 詳細 |
|            |                                | ~      |      |         |   | 添付する          |                 |                                                                                  |                           |      |          |     |    |

⑦ 承認後、処理した生徒に「承認完了・検定料支払い」の通知メールが配信されます。

推薦基準の評定は3年次の仮評定(5教科5段階です)

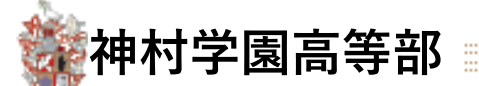

3-7.一覧画面で、各評定基準の入力と承認処理を行います。(一般入試の場合)

#### 一般出願者の場合

【大まかな流れ】種別選択→評定値入力→ 登録 を押す→承認処理

| 試験種別         | ~                      | 学科・    | コース       | ~              | 調査書・推薦書入力               |       | ~     | 学校     | 承認          | ★ 決済状況 ★                               | <b></b> 耕村学園 | 承認    |      | ~ 4    | a a a a a a a a a a a a a a a a a a a |      |
|--------------|------------------------|--------|-----------|----------------|-------------------------|-------|-------|--------|-------------|----------------------------------------|--------------|-------|------|--------|---------------------------------------|------|
|              |                        |        |           |                | 新規登録                    | 取り込みデ | シブレート | トダウン   | <b>□</b> −₽ | 一括取り込み<br>Excel書き出し                    | 受験票グ         | ウンロード |      | ~      | 括処理                                   |      |
| 3件がヒッ        | トしました。                 | 申し道    | あ順        | ~              |                         |       |       |        |             |                                        | (5)          |       |      | (6)    | )                                     |      |
| <b>好定は考測</b> | 1受験の基準であり、「併願」の場       | 恰は入力の必 | 要はございま    | ŧ٨             |                         |       |       |        |             |                                        |              |       |      |        |                                       |      |
| 生徒ID         | 2月のの計定も構実可能にする<br>生徒氏名 | 受験掛号   | 試驗種別      | 試験日            | 学科・コース                  |       | 種別    |        | 評定値         | 派付書類                                   |              | 学校承認  | 決済状況 | 神村乐認   |                                       |      |
| 1671         | クーリード1202 テスト          | 2      | #2<br>2.6 | 2023/01/24(Jk) | 看掘学科<br>(部活:サッカー)       | 1     | ) *#  | v<br>O | 3.2         | 20221214000000-IMG_3245,PNG<br>51년7종   | and the      | 未承認   |      | *** (4 | )"                                    | B¥AB |
| 1679         | ₹ <b>⊼</b> 1213 1213   |        | 推薦<br>4.0 | 2023/01/16(月)  | 文理科特別進学コース<br>(部酒:サッカー) |       | 推薦    | æ      | 4.2         | 20221214000000-IMG_3244.PNG<br>স্কার্ড | 削除           | 承認済み  |      | 未承認    | 0                                     | BHHE |
|              |                        |        |           |                |                         | 3     | 登録    |        |             |                                        |              |       |      |        |                                       |      |

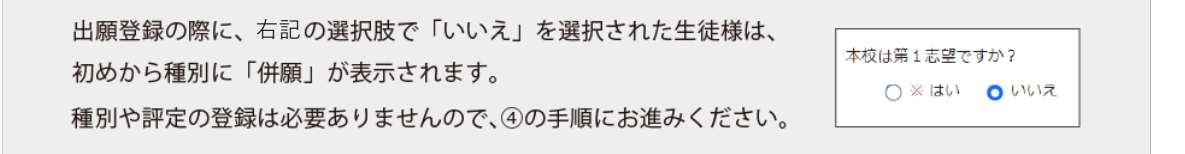

①生徒の種別を選択します。

| 種別                | 一般の種別は 専願 第一志望 併願 から選択します。                   |
|-------------------|----------------------------------------------|
| 未選択 🗸             | ■専願(本校が第一志望の生徒)評定値が <u>専願基準値以上</u> 必要です。     |
| 未選択<br>専願<br>第一希望 | ■第一志望…(本校が第一志望の生徒)評定値が <u>専願基準値に満たない</u> 場合。 |
| 併願                | ■併 願(他校にも出願している生徒)評定値を入力する必要はありません。          |

②「併願」以外の場合、評定値を \_\_\_\_ 内に入力します。(専願基準値は \_\_\_\_\_ 内に表示されます。)

| 試験種別/評定基準 | 試験日           | 学科・コース              | 種別    | 評定値 |
|-----------|---------------|---------------------|-------|-----|
| 一般<br>2.8 | 2023/01/24(火) | 普通科英語国際コース<br>(部活:) | 未選択 ✔ | 2.8 |

③ 生徒の評定値を入力後、 登録 ボタンを押します。 →次のページへ

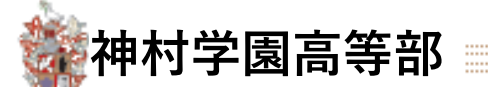

3-7.一覧画面で、各評定基準の入力と承認処理を行います。(一般入試の場合)

#### 一般出願者の場合

④ 承認したい生徒のチェックボックスにチェックをつけます。

⑤ 一括処理選択から承認するを選びます。

⑥ 一括処理ボタンを押します。(学校承認の表記が承認済みに変わります。)

|      | ∨ 調査書・推薦書入力                     | ✓ 学校i     | 承認  | <b>~</b> 法        | 快済状況 🗸      | 神村学園承                                                                                | 意知                        |      | ~ 核        | 鰊   |    |
|------|---------------------------------|-----------|-----|-------------------|-------------|--------------------------------------------------------------------------------------|---------------------------|------|------------|-----|----|
|      | 新規登録 取り込み                       | テンプレートダウン | マード | 一括取り込み            | Excel書き出し   | 一括処理選                                                                                | 択                         |      | ~ <b>[</b> | 括処理 | ŧ  |
| ĸ    | ~                               |           |     |                   |             | <ul> <li>承認する</li> <li>承認しない</li> <li>承認/非承</li> <li>受験票ダウ</li> <li>削除(間違</li> </ul> | 認前の状態(<br>認前の状態)<br>いの削除) | こ戻す  |            |     |    |
|      | 学科・コース                          | 種別        | 評定値 | 添付書類              | l           |                                                                                      | 学校承認                      | 決済状況 | 神村承認       |     |    |
| 6(月) | 文理科特別進学コース<br>(部活:吹奏楽部 テナーサックス) |           | 4.0 | 20221215000000-IM | IG_1377.PNG | 削除                                                                                   | 未承認                       |      | 未承認        |     | 詳細 |
|      |                                 |           |     | 添付する              |             |                                                                                      |                           |      |            |     |    |

⑦ 承認後、処理した生徒に「承認完了・検定料支払い」の通知メールが配信されます。

専願基準の評定は3年次の仮評定(5教科5段階です)

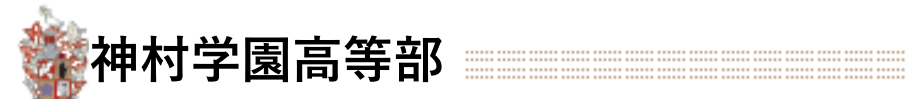

# ~各項目の説明~

| 試験種別            | <b>マ</b> ン      | ィド                | <sup><sup></sup><sup>≇</sup>₩·□-ス</sup> | と「                        | 新規至    | <b>~</b><br>錢     | 調査書・推薦書入力<br>取り込みテンプレートダウン | ₹<br>- ۲     | 学校承認 | ✓<br>Excel書き出し | 神村学園承認       | ~              | 検索   |
|-----------------|-----------------|-------------------|-----------------------------------------|---------------------------|--------|-------------------|----------------------------|--------------|------|----------------|--------------|----------------|------|
| 2件がヒットし         | しました。           |                   | 申し込み順                                   | ×                         |        |                   |                            |              |      |                |              |                |      |
|                 | 777 8 4 294 177 | E-BEA (IE FILL    |                                         | Mary                      | tat mu | are also felt     |                            | C LL III WY  |      |                | Male of an   | Add Libert and |      |
| 主 硬 氏 名<br>鈴木一郎 | 受験番号            | 試験種別<br>推薦<br>3.6 | <b>試験日</b><br>2023/01/11(水)             | <b>学科・コース</b><br>文理科文理コース | 種別     | <b>評定値</b><br>3.8 |                            | 統付書類<br>添付する |      |                | 学校承認<br>承認済み | 神村承認           | □ 詳細 |

# ■コマンドボタン

| 項目                   | 説明                                                                    |
|----------------------|-----------------------------------------------------------------------|
| 新規登録                 | 一人分の登録フォームを開きます(事前に「希望者アカウント」登録が必要です)。                                |
| 取り込みテンプレー<br>トダウンロード | 「一括取り込み」で使うExcelテンプレートをダウンロードします。一括取り込みには<br>必ずこちらのファイルをお使いください。      |
| 一括取り込み               | 「取り込みテンプレートダウンロード」のExcelファイルに入力された内容で出願の一<br>括登録を行います                 |
| 一括書き出し               | 登録されている出願データをExcelで一括書き出しします。                                         |
| 一括処理                 | チェックボックスONの行に対して「承認する」「承認しない(取り下げる)」「受験票<br>ダウンロード」「データ削除」を一括で処理できます。 |

## ■一覧表示

| 項目        | 説明                                                           |
|-----------|--------------------------------------------------------------|
| 生徒氏名      | 氏名が表示されます。                                                   |
| 受験番号      | 神村学園側で発行されたあとに受験番号が自動的に入ります。                                 |
| 試験種別/評定基準 | 推薦/一般のどちらの出願なのかの表示と、生徒が希望している学科コースの評定基準<br>値が表示されます。例:推薦 4.0 |
| 試験日       | 試験日が表示されます。                                                  |
| 学科・コース    | 生徒が志望した学科・コース名が表示されます。                                       |
| 種別        | 「推薦」「専願」「第一希望」「併願」のいずれかを表示します。                               |
| 評定値       | 評定を入力するエリアです。                                                |
| 添付書類      | 生徒が添付したファイルを参照・削除できます。学校側で登録することも可能です。                       |
| 学校承認      | 中学校の承認状態を表示します。承認後は「承認済み」、却下した場合「差し戻し」の<br>表示になります。          |
| 神村承認      | 神村学園側の確認状態を表示します。承認後は「承認済み」、却下した場合「差し戻<br>し」の表示になります。        |
| チェックボックス  | 一括処理を行う対象を選択するチェックボックスです。ONが対象です。                            |
| 詳細ボタン     | 生徒の申し込みの詳細を確認することができます。                                      |

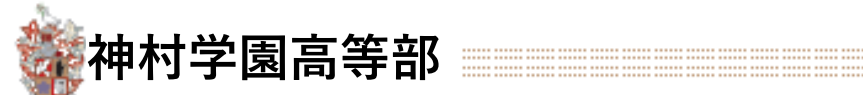

# 4 出願書類の提出

推薦書・調査書はこれまでどおり郵送・持参にてお願いします。

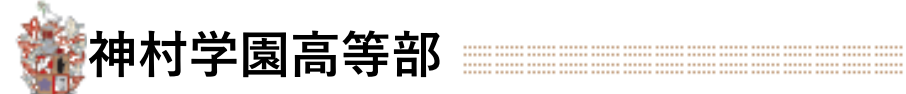

#### 【改訂履歴】

2022.11.28初版2022.12.19第2版

反 「3.出願登録の確認と推薦基準・専願基準・併願の承認」詳細追記